Ensimmäisellä kirjautumiskerralla esim. Teams vaatii autentikointimetodin ottamista käyttöön ns. monivaiheisessa tunnistamisessa (MFA), napsauta **Seuraava**-painiketta.

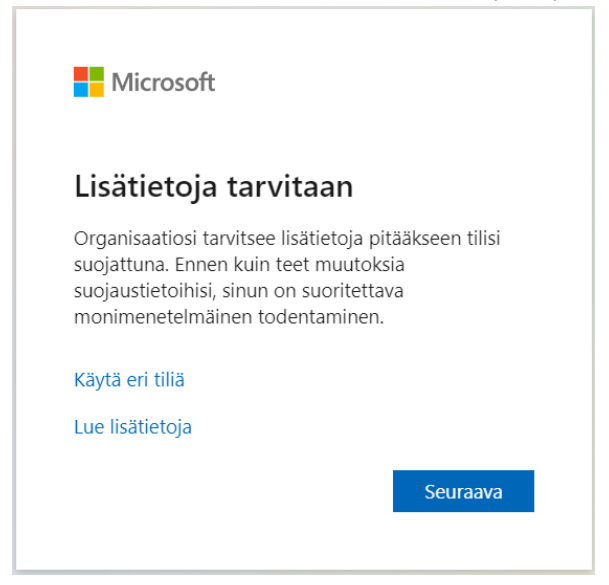

Metodiksi voi määrittää joko Authenticator-sovelluksen tai SMS:n/puhelintunnistautumisen. **Suosituksena on käyttää Microsoft Authenticator**ia ensisijaisena autentikointisovelluksena. Voit ladata Authenticatorin mobiililaitteesi valmistajan sovelluskaupasta. Kun sovellus on asennettu mobiililaitteeseen, napsauta **Seuraava**.

# Pidä tilisi suojattuna organisaatiosi edellyttää, että määrität seuraavat menetelmät, joiden avulla voit todistaa, kuka olet. Microsoft Authenticator Moita hankkimalla sovellus Asenna puhelimeesi Microsoft Authenticator -sovellus. Lataa palvelimesta nyt Kun olet asentanut Microsoft Authenticator -sovelluksen laitteeseesi, valitse Seuraava. Haluan käyttää eri todentajasovellusta Kuraava

### Napsauta **Seuraava**. Avaa mobiililaitteellasi Authenticator, napauta applikaation oikealla yläkulmassa olevaa +-kuvaketta, valitse **Työ- tai koulutili** ja valitse **Skannaa QR-koodi**. Pidä tilisi suojattuna

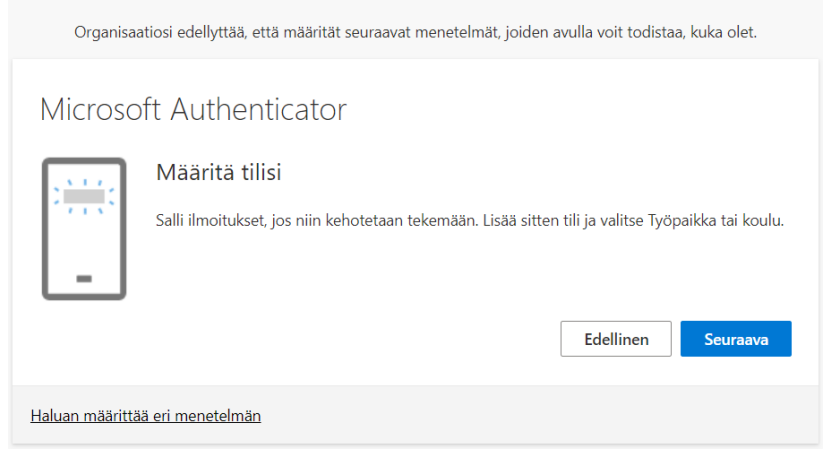

## Skannaa näytöllä näkyvä QR-koodi mobiililaitteellasi ja napsauta **Seuraava**. Pidä tilisi suojattuna

| Organisaatiosi edellyttää, että määrität seuraavat menetelmät, joiden avulla voit todistaa, kuka olet.                        |  |  |
|----------------------------------------------------------------------------------------------------|--|--|
| Microsoft Authenticator                                                                                                    |  |  |
| Skannaa QR-koodi                                                                                                    |  |  |
| Skannaa QR-koodi Microsoft Authenticator -sovelluksen avulla. Tämä yhdistää Microsoft Authenticator -<br>sovelluksen tiliisi. |  |  |
| Kun olet skannannut QR-koodin, valitse Seuraava.                                                                              |  |  |
|                                                                                                    |  |  |
| Eikö kuvaa voi skannata?                                                                                                    |  |  |
| Edellinen Seuraava                                                                                                    |  |  |
| Haluan määrittää eri menetelmän                                                                                               |  |  |

### Kirjoita seuraavassa ikkunassa oleva numero Authenticatoriin ja hyväksy kirjautuminen.

Pidä tilisi suojattuna

| Organisaa                       | atiosi edellyttää, että määrität seuraavat menetelmät, joiden avulla voit todistaa, kuka olet. |  |
|---------------------------------|------------------------------------------------------------------------------------------------|--|
| Microsc                         | oft Authenticator                                                                              |  |
|                                 | Kokeillaan sitä                                                                                |  |
|                                 | Hyväksy sovellukseesi lähettämämme ilmoitus kirjoittamalla alla näkyvä numero.                 |  |
|                                 | Edellinen Seuraava                                                                             |  |
| Haluan määrittää eri menetelmän |                                                                                                |  |

# MFA:n määritykset ovat tämän jälkeen valmiit. Napsauta lopuksi **Seuraava** -> **Valmis**. Pidä tilisi suojattuna

| Organisaatiosi edellyttää, että määrität seuraavat menetelmät, joiden avulla voit todistaa, kuka olet.                  |  |  |
|----------------------------------------------------------------------------------------------------|--|--|
| Microsoft Authenticator                                                                                                 |  |  |
| Edellinen Seuraava                                                                                                    |  |  |
| Haluan määrittää eri menetelmän                                                                                         |  |  |
| Pidä tilisi suojattuna                                                                                                  |  |  |
| Organisaatiosi edellyttää, että määrität seuraavat menetelmät, joiden avulla voit todistaa, kuka olet.                  |  |  |
| Onnistui!<br>Hyvää työtä! Olet määrittänyt suojaustietosi onnistuneesti. Jatka sisäänkirjautumista valitsemalla Valmis. |  |  |
| Oletusarvon mukainen sisaankirjautumismenetelma:                                                                        |  |  |
| Microsoft Authenticator                                                                                                 |  |  |
| Valmis                                                                                                    |  |  |

Voit määrittää Authenticatorin lisäksi esim. SMS:n autentikointimetodeihisi. Avaa selaimella osoite <u>https://myaccount.microsoft.com</u>?tenantID=haagahelia.onmicrosoft.com ja kirjaudu

sisään tunnuksellasi. Valitse valikosta Turvatieto ja napsauta Lisää kirjautumismenetelmä.

| <b>Q</b> Yleiskatsaus     | Turvatieto                                                                                                    |
|---------------------------|----------------------------------------------------------------------------------------------------|
| 𝒫 Turvatieto              | Nämä ovat menetelmät, joilla kirjaudut sisään tiliisi tai nollaat salasanasi.                                                   |
|                           | () Olet tämän organisaation vieras. Jos sinun on päivitettävä muita kirjautumistapoja, siirry kotiorganisaatioosi. Sign-in now. |
| 💻 Laitteet                | Oletusarvon mukainen sisäänkirjautumismenetelmä: Microsoft Authenticator – ilmoitus Muuta                                       |
| 🔍 Salasana                |                                                                                                    |
|                           | + Lisää kirjautumismenetelmä                                                                                                    |
| 🖻 Organisaatiot           | Microsoft Authenticator     Työnnä monimenetelmäinen todentaminen (MFA)                                                         |
| 🔒 Asetukset ja tietosuoja |                                                                                                    |
| 🕚 Viimeaikainen toiminta  | Kadotitko laitteesi? Kirjaudu ulos kaikkialla                                                                                   |

# Valitse pudotusvalikosta **Puhelin**, kirjoita puhelinnumerosi tekstikenttään ja napsauta **Seuraava**. Kirjoita vahvistusikkunaan tekstiviestinä saamasi koodi.

|                                                      | Puhelin ×                                                                                                    |
|------------------------------------------------------|----------------------------------------------------------------------------------------------------|
| Lisää menetelmä ×<br>Minkä menetelmän haluat lisätä? | Voit todistaa henkilöllisyytesi vastaamalla puheluun puhelimellasi tai<br>vastaanottamalla koodin puhelimeesi.<br>Mitä puhelinnumeroa haluat käyttää?<br>Suomi (+358) ✓ 40123456789 |
| Valitse menetelmä                                    | <ul> <li>Vastaanota koodi</li> </ul>                                                                                                    |
| Authenticator-sovellus                               | Soita minulle                                                                                                    |
| Puhelin 🖑                                            | Tähän saattaa liittyä viesti- ja datamaksuja. Valitsemalla Seuraava<br>hyväksyt Palveluehdot ja Tietosuoja- ja evästetiedot                                                         |
| Vaihtoehtoinen puhelinnumero                         |                                                                                                    |
| Toimiston puhelinnumero                              | reluta Seulava                                                                                                    |